# FTD ل ةنمضملا ةعومجملا بيترت حيضوت FMC ىلع

# تايوتحملا

# ةمدقملا

حالطصا ناك اذإ ىتح ةنمضملا تاعومجملل ةەجاولا بيترت فالتخأ ببس دنتسملا اذه حضوي تاعومجملا عيمجل ايواسم ةەجاولا ةيمست.

# ةيساسألا تابلطتملا

### تابلطتملا

:ةيلاتلا عيضاوملاب ةفرعم كيدل نوكت نأب Cisco يصوت

- (FTD) ةيامحلا رادج ديدهت نع نمآلاا عافدلا
- نمآلا ةيامحلا رادج قرادإ زكرم
- (FXOS) نمآلا ةي امحل رادجل عسومل لي غشتل ماظن
- REST-API

ةمدختسملا تانوكملا

ةيلاتلا ةيداملا تانوكملاو جماربلا تارادصإ ىلإ دنتسملا اذه يف ةدراولا تامولعملا دنتست

- 7.2.5.1 رادصإلا، نمآلا ةيامحلا رادج ديدهت دض عافدلا
- Secure Firewall Manager Center، رادصإلاا 7.2.5.1
- المات المات المات المحل المعني المات المات المات (1.48) 2.12 نمآلا الم المات المات المات المات المات المات الم
- انمآلا ةيامحلا رادج لكيه ريدم (FCM)

ةصاخ ةيلمعم ةئيب يف ةدوجوملا ةزهجألاا نم دنتسملا اذه يف ةدراولا تامولعملا ءاشنإ مت. تناك اذإ .(يضارتفا) حوسمم نيوكتب دنتسملا اذه يف ةمدختسُملا ةزهجألاا عيمج تأدب رمأ يأل لمتحملا ريثأتلل كمهف نم دكأتف ،ليغشتلا ديق كتكبش.

# ليلحت

ةلاحلا ىلع لاثم

:ةنمضم جاوزأ يف تاهجاو (6) ةتس عم FTD دادعإ متي ،ةلاحلا هذه يف

Ethernet1/1 (Inside-A) Ethernet1/2 (Outside-A) Ethernet1/3 (Inside-B) Ethernet1/4 (Outside-B) Ethernet1/5 (Inside-C) Ethernet1/6 (Outside-C)

| Firewall Management C<br>Devices / Secure Firewall Interface            | enter Overvie   | w Analysi | s Policies     | Devices | Objects          | Integration  |                            | Deploy | ۹ 🦧 🛠          | ŧ 🕜 admi   | in ▼      <br>cisco | SECURE   |
|-------------------------------------------------------------------------|-----------------|-----------|----------------|---------|------------------|--------------|----------------------------|--------|----------------|------------|---------------------|----------|
| FTD<br>Cisco Firepower 4110 Threat Defense<br>Device Routing Interfaces | Inline Sets DHC | P VTEP    |                |         |                  |              |                            |        |                |            |                     | Cancel   |
|                                                                         |                 |           |                |         |                  |              | Q Search by name           |        |                |            | Add Inte            | rfaces 🔻 |
| Interface                                                               | Logical Name    | Туре      | Security Zones | MAC A   | ddress (Active/S | Standby)     | IP Address                 |        | Path Monitorin | Virtual Ro | outer               |          |
| Ethernet1/1                                                             | Inside-A        | Physical  |                |         |                  |              |                            |        | Disabled       |            |                     | 1        |
| Ethernet1/2                                                             | Outside-A       | Physical  |                |         |                  |              |                            |        | Disabled       |            |                     | 1        |
| Ethernet1/3                                                             | Inside-B        | Physical  |                |         |                  |              |                            |        | Disabled       |            |                     | 1        |
| lethernet1/4                                                            | Outside-B       | Physical  |                |         |                  |              |                            |        | Disabled       |            |                     | 1        |
| Ethernet1/5                                                             | Inside-C        | Physical  |                |         |                  |              |                            |        | Disabled       |            |                     | 1        |
| lethernet1/6                                                            | Outside-C       | Physical  |                |         |                  |              |                            |        | Disabled       |            |                     | 1        |
| Ethernet1/8                                                             | diagnostic      | Physical  |                |         |                  |              |                            |        | Disabled       | Global     |                     | 1        |
|                                                                         |                 |           |                |         |                  | Displaying 1 | -7 of 7 interfaces  < < Pa | ige 1  |                |            | of 1 >              | жС       |

FTD ةەجاو ةمئاق

امم ،جوز لكل جراخلا ىلإ لخادلا نم اەنيوكت متيل ةيلخادلا رطسألا تاعومجم طيطخت مت يلاتلا دادعإلا ەنع جتني:

```
Inline Set A: Inside-A <-> Outside-A
Inline Set B: Inside-B <-> Outside-B
Inline Set C: Inside-C <-> Outside-C
```

ةەجاولاا مسا مادختساب يئاجەلا بيترتلاب تاەجاولا بيترت ضرع نومدختسملا عقوتي وە امك فلتخم بيترت دادعإلاا اذە نع جتني ،لاح يأ ىلع .ةەجاولل يلعفلا مسالا وأ يقطنملا ةيلاتلا ةروصلا يف ضورعم:

| Firewall Management Center<br>Devices / Secure Firewall InlineSets | Overview           | Analysis | Policies | Devices | Objects | Integration | Deploy     | م        | Ք 🌣    | admin      secure     secure     secure     secure |
|--------------------------------------------------------------------|--------------------|----------|----------|---------|---------|-------------|------------|----------|--------|----------------------------------------------------|
| FTD                                                                |                    |          |          |         |         |             |            |          |        | Save Cancel                                        |
| Cisco Firepower 4110 Threat Defense                                |                    |          |          |         |         |             |            |          |        |                                                    |
| Device Routing Interfaces Inline Se                                | ts DHCP            | VTEP     |          |         |         |             |            |          |        |                                                    |
|                                                                    |                    |          |          |         |         |             |            |          |        |                                                    |
| Name                                                               | Interface Pairs    |          |          |         |         |             |            |          |        |                                                    |
| A                                                                  | Inside-A<->Outside | -A       |          |         |         |             |            |          |        | /1                                                 |
| B                                                                  | Inside-B<->Outside | -B       |          |         |         |             |            |          |        | /1                                                 |
| c                                                                  | Outside-C<->Inside | -C       |          |         |         |             |            |          |        | /1                                                 |
|                                                                    |                    |          |          |         |         |             |            |          |        |                                                    |
|                                                                    |                    |          |          |         |         |             |            |          |        |                                                    |
|                                                                    |                    |          |          |         |         |             |            |          |        |                                                    |
|                                                                    |                    |          |          |         |         |             |            |          |        |                                                    |
|                                                                    |                    |          |          |         |         |             | Displaying | 1-3 of 3 | 3 rows | $\langle \langle Page   1 \rangle \rightarrow C$   |

ةنمضملا FTD تاعومجم

نيتعومجملا نع فلتخم بيترت اهل رطسلا لخاد C ةعومجملا نأ نومدختسملا ظحالي نييرخألا نيتيلخادلا.

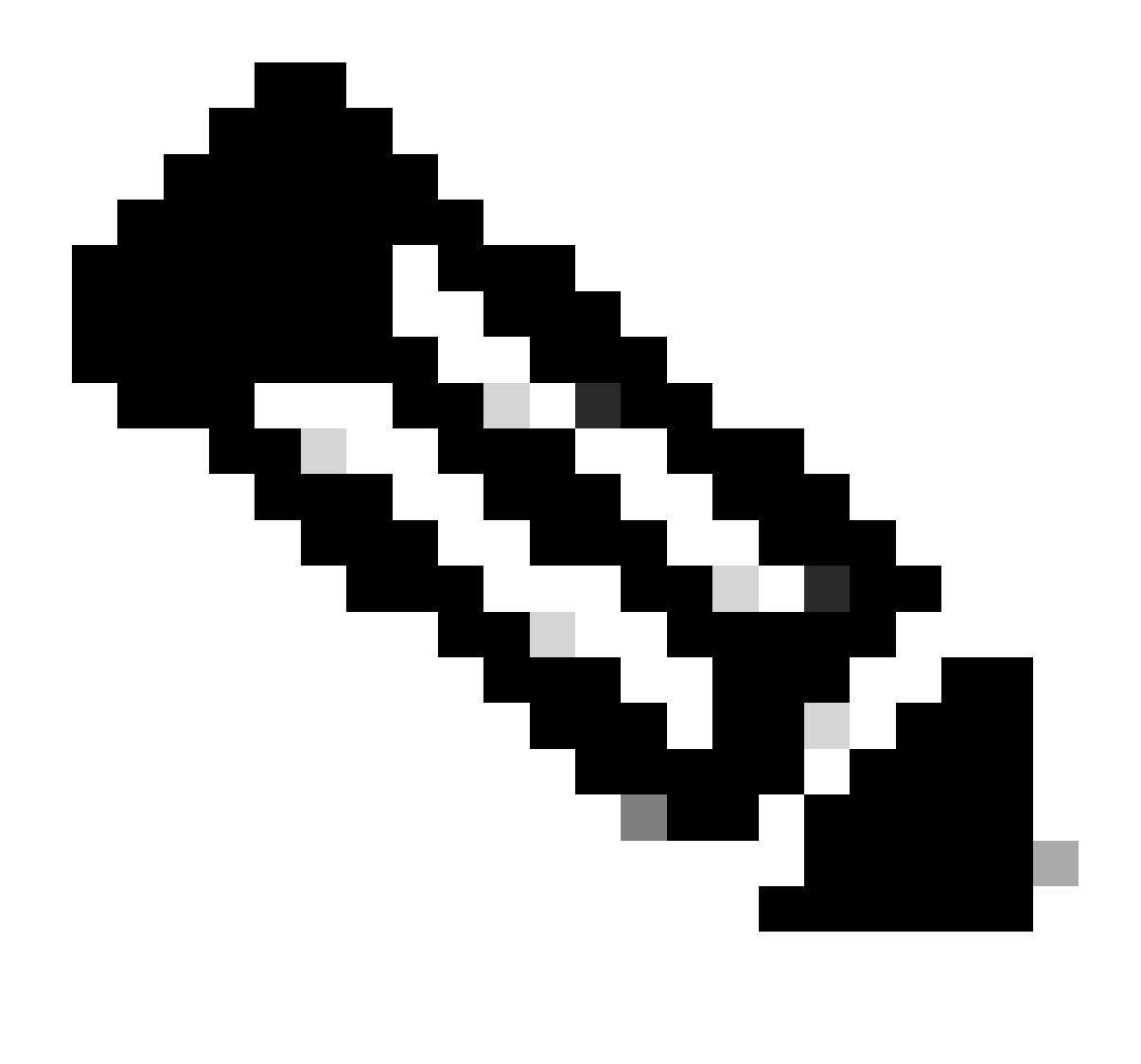

يف ةلكشم يأ ببسي ال رطسلا يف ةهجاولا جوز بيترت نأ ةظحالم مهملا نم :ةظحالم ةيلامج ضارغأل مامتهالل اريثم نوكي دقف ،كلذ عمو ،ليغشتلا وأ لاصتالا.

### حرشلا

متي يذلاو ،فرعملاب لب مسالا بسح ةنمضملا تاعومجملل ةهجاولا بيترت نييعت متي ال ربع هنم ققحتلا

كلذ قيقحت متي .FMC REST-API فشكتسم ىلإ لوصولا مزلي ،كلذ نم ققحتلل .1 ةوطخلا تاونع ةغايص ىلإ لوصولا لالخ نم:

https://FMC IP/api/api-explorer

| $\leftarrow \rightarrow \mathbf{G}$                                                                | O 🔒 🕶 https://10.88.243.58.43010/api/api-explorer/                                                                |                                 | ☆ ♡                   | മ ≡    |
|----------------------------------------------------------------------------------------------------|----------------------------------------------------------------------------------------------------|---------------------------------|-----------------------|--------|
| uludu<br>cisco                                                                                     |                                                                                                    | Download OAS 2.0 Spec           | Download OAS 3.0 Spec | Logout |
| Cisco Firew                                                                                        | all Management Center Open API Specificatio                                                                       | n <sup>1.0.0</sup> 0AS3         |                       |        |
| Specifies the REST URLs and                                                                        | methods supported in the Cisco Firewall Management Center API. Refer to the version specific REST API Quick Start | Guide for additional informatio | n.                    |        |
| Cisco Technical Assistance Cen<br>Send email to Cisco Technical A<br>Cisco Firewall Management Cer | ter (TAC) - Website<br>ssistance Center (TAC)<br>nter Licensing                                                   |                                 |                       |        |
| Domains<br>Global                                                                                  | ~                                                                                                    |                                 |                       |        |
| Troubleshoot                                                                                       |                                                                                                    |                                 | >                     |        |
| Network Map                                                                                        |                                                                                                    |                                 | >                     |        |
| Devices                                                                                            |                                                                                                    |                                 | >                     |        |

FMC REST-API فشكتسم

## ةمئاقلا عسوو ةزهجألا ىلإ لقتنا .2 ةوطخلا.

| omains<br>Global ~                                                                                               |   |
|----------------------------------------------------------------------------------------------------|---|
| Troubleshoot                                                                                                    | > |
| Network Map                                                                                                    | > |
| Devices                                                                                                    | ~ |
| GET /api/fmc_config/v1/domain/{domainUUID}/devices/devicerecords/{objectId}                                      |   |
| PUT /api/fmc_config/v1/domain/{domainUUID}/devices/devicerecords/{objectId}                                      |   |
| DELETE /api/fmc_config/v1/domain/{domainUUID}/devices/devicerecords/{objectId}                                   |   |
| GET /api/fmc_config/v1/domain/{domainUUID}/devices/devicerecords                                                 |   |
| POST /api/fmc_config/v1/domain/{domainUUID}/devices/devicerecords                                                |   |
| GET /api/fmc_config/v1/domain/{domainUUID}/devices/devicerecords/{containerUUID}/fpphysicalinterfaces/{objectId} |   |
| PUT /api/fmc_config/v1/domain/{domainUUID}/devices/devicerecords/{containerUUID}/fpphysicalinterfaces/{objectId} |   |
| GET /api/fmc_config/v1/domain/{domainUUID}/devices/devicerecords/{containerUUID}/fplogicalinterfaces/{objectId}  |   |
| PUT /api/fmc_config/v1/domain/{domainUUID}/devices/devicerecords/{containerUUID}/fplogicalinterfaces/{objectId}  |   |

ةزهجألا ةمئاق

:ل GET رايخ ىلإ لقتنا .3 ةوطخلا

/api/fmc\_config/v1/domain/{domainUUID}/devices/devicerecords/{containerUUID}/inlinesets

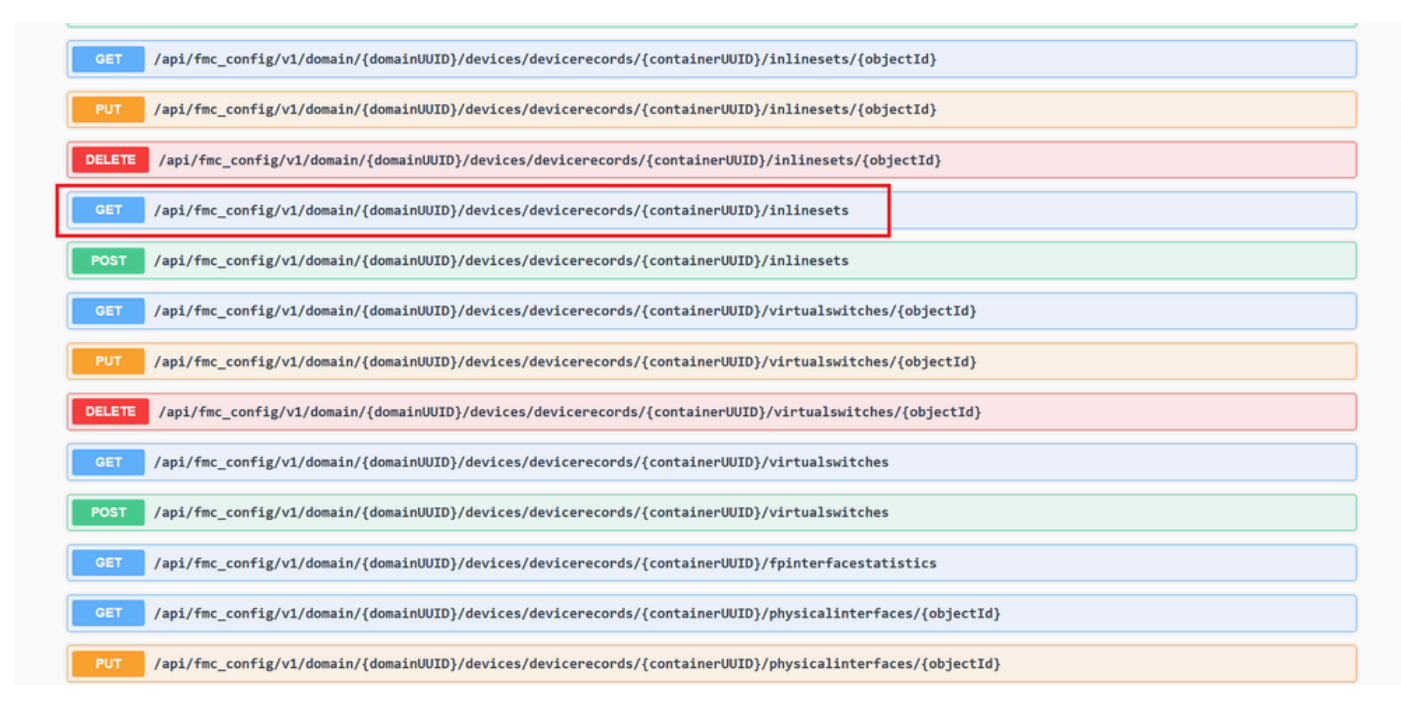

ةنمضملا تاعومجملا يلع لوصحلا رايخ

### جورخلا ةبرجت رز قوف رقنا .4 ةوطخلا.

| GET /api/fmc_co                                 | fig/v1/domain/{domainUUID}/devices/devicerecords/{containerUUID}/inlinesets/{objectId}                                                                                                    |
|-------------------------------------------------|----------------------------------------------------------------------------------------------------|
| PUT /api/fmc_co                                 | fig/v1/domain/{domainUUID}/devices/devicerecords/{containerUUID}/inlinesets/{objectId}                                                                                                    |
| DELETE /api/fmc_co                              | nfig/v1/domain/{domainUUID}/devices/devicerecords/{containerUUID}/inlinesets/{objectId}                                                                                                    |
| GET /api/fmc_com                                | fig/v1/domain/{domainUUID}/devices/devicerecords/{containerUUID}/inlinesets                                                                                                    |
| Retrieves, deletes, creates<br>NGIPS device ID. | or modifies the inline set associated with the specified NGIPS device ID and inline set ID. If no inline set ID is specified, retrieves list of all inline sets associated with the specified |
| Parameters                                      | Try it out                                                                                                    |
| Name                                            | Description                                                                                                    |
| containerUUID * required<br>string<br>(path)    | The container id under which this specific resource is contained.                                                                                                    |
|                                                 | bf03d7e0-bdef-11ee-be2a-b0be30d93c81                                                                                                    |
| <pre>domainUUID * required string (path)</pre>  | Domain UUID                                                                                                    |
|                                                 | e276abec-e0/2-11e3-8169-6d9ed49b625f                                                                                                    |
| Offsøt<br>integer(\$int32)                      | Index of first item to return.                                                                                                    |
| (query)                                         |                                                                                                    |

ةنمضملا ةعومجملاب صاخلا Get Try Out رز

لا عم لاجم containerUUID تل دبتسا .5 ةوطخلا show version ال اع م الجم show version تل دبتسا .5 توطخلا FTD ال عم لاجم Execute.

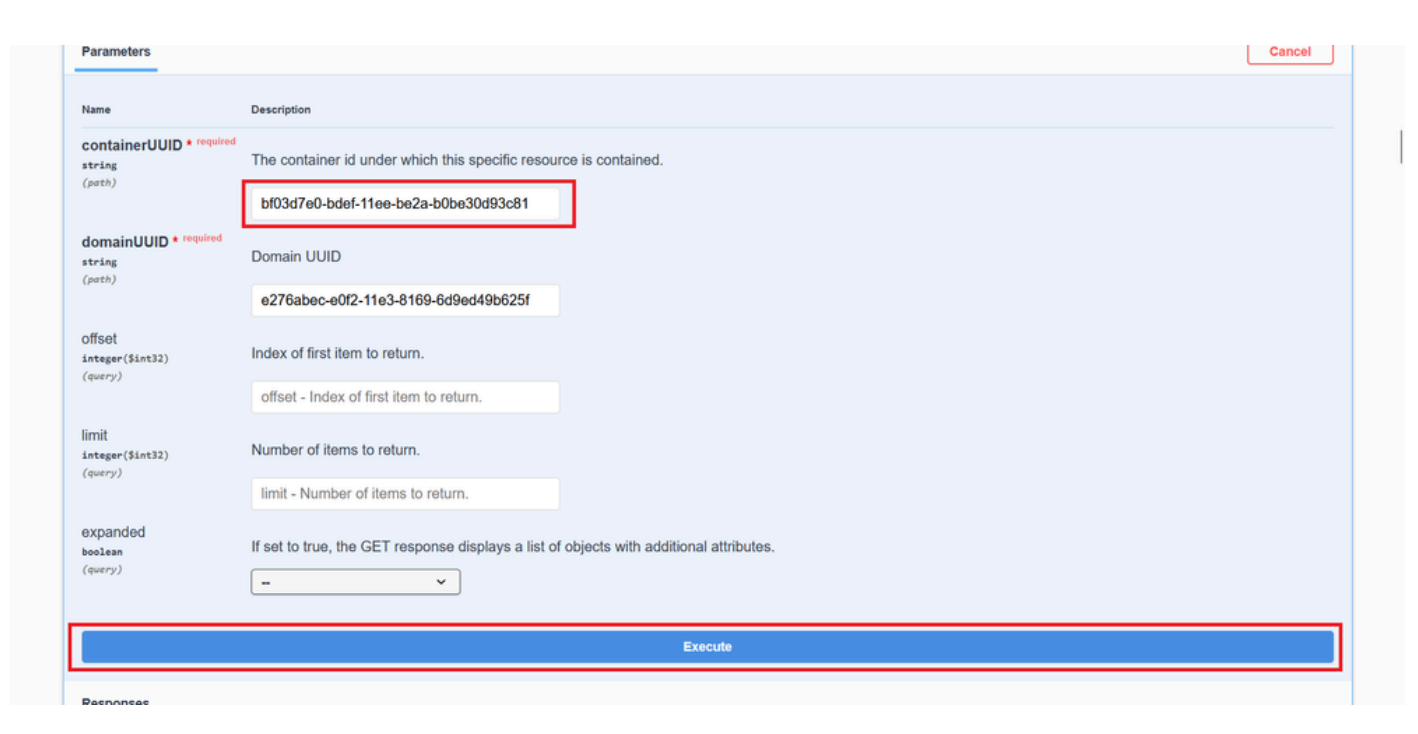

ةنمضملا تاعومجملا ذيفنت

يفو ،امحالصإو ءاطخألا فاشكتسال بولطملا ةمجاولا فرعم خسناو ةباجتسالل *پساسألا صنلا* ىل ريرمتلاب مق .6 ةوطخلا . ةنمضم C قعومجملا نوكت قلاحلا هذه.

"id": "005056B3-BB52-0ed3-0000-021474837838",

| https://   | 10.88.343.59:43030/api/fmc_config/vi/domain/e276abec-e0f2-11e3-8169-6d9ed496625f/devices/devices/d |
|------------|----------------------------------------------------------------------------------------------------|
| Server res | ponse                                                                                                    |
| Code       | Details                                                                                                    |
| 200        | Response body                                                                                                    |
|            | <pre>     tax* :</pre>                                                                                                    |
|            | Response headers                                                                                                    |

ةباجتسالا صن ىلع لوصحلا ةنمضملا تاعومجملا

:ل GET رايخ ىلإ لقتنا .7 ةوطخلا

#### /api/fmc\_config/v1/domain/{domainUUID}/devices/devicerecords/{containerUUID}/inlinesets/{objectId}

| PU1 /api/fmc_config/v1/domain/{domainUUID}/devices/devicerecords/{containerUUID}/fplogicalinterfaces/{objectId}    |
|----------------------------------------------------------------------------------------------------|
| DELETE /api/fmc_config/v1/domain/{domainUUID}/devices/devicerecords/{containerUUID}/fplogicalinterfaces/{objectId} |
| GET /api/fmc_config/v1/domain/UUID}/devices/devicerecords/{containerUUID}/fplogicalinterfaces                      |
| POST /api/fmc_config/v1/domain/UUID}/devices/devicerecords/{containerUUID}/fplogicalinterfaces                     |
| OET         /api/fmc_config/v1/domain/{domainUUD}/devices/devicerecords/{containerUUID}/inlinesets/{objectId}      |
| PUT /api/fmc_config/v1/domain/UUD)/devices/devicerecords/{containerUUID}/inlinesets/{objectId}                     |
| DELETE /api/fmc_config/v1/domain/UUID}/devices/devicerecords/{containerUUID}/inlinesets/{objectId}                 |
| GET /api/fmc_config/v1/domain/UUID}/devices/devicerecords/{containerUUID}/inlinesets                               |
| POST /api/fmc_config/v1/domain/UUID}/devices/devicerecords/{containerUUID}/inlinesets                              |
| GET /api/fmc_config/v1/domain/UUID}/devices/devicerecords/{containerUUID}/virtualswitches/{objectId}               |
| PUT /api/fmc_config/v1/domain/UUID}/devices/devicerecords/{containerUUID}/virtualswitches/{objectId}               |
| DELETE /api/fmc_config/v1/domain/{domainUUID}/devices/devicerecords/{containerUUID}/virtualswitches/{objectId}     |
| GET /api/fmc_config/v1/domain/UUID}/devices/devicerecords/{containerUUID}/virtualswitches                          |
| POST /ani/fmc_config/v1/domain/#domain##TD\/devices/devicerecords//container##TD\/virtualswitches                  |

نﺉاګلا فرعم یلع لوصحلا ةڼمضملا تاعومجملا

#### جورخلا مَبرجت رز قوف رقنا .8 ةوطخلا

| GET /api/fmc_con                             | fig/v1/domain/{domainUUID}/devices/devicerecords/{containerUUID}/inlinesets/{objectId}                                                                                                    |
|----------------------------------------------|----------------------------------------------------------------------------------------------------|
| Retrieves, deletes, creates,                 | or modifies the inline set associated with the specified NGIPS device ID and inline set ID. If no inline set ID is specified, retrieves list of all inline sets associated with the specified |
| NGIPS device ID.                             |                                                                                                    |
| Parameters                                   | Try it out                                                                                                    |
| Name                                         | Description                                                                                                    |
| objectId * required<br>string<br>(path)      | Unique identifier of an inline set.                                                                                                    |
|                                              | objectId - Unique identifier of an inline set.                                                                                                    |
| containerUUID * required<br>string<br>(path) | The container id under which this specific resource is contained.                                                                                                    |
|                                              | containerUUID - The container id under which                                                                                                    |
| domainUUID * required<br>string              | Domain UUID                                                                                                    |
| (noth)                                       |                                                                                                    |

اەبرج نىئاڭلا فرغم يالغ لوصحلا ةنمضملا تاغومجملا

دعب .5 ةوطخ يف لمعتسي FTD UUID لا عم FTD UUID لاو 6 ةوطخ يف ذخأي id لا عم ل اجم **ObjectId** تلدبتسا .9 ةوطخلا **دُيِفُن**ِت رز علع رقنا ،كلذ

| Parameters                                |                                                                   | Cancel |
|-------------------------------------------|-------------------------------------------------------------------|--------|
| Name                                      | Description                                                       |        |
| objectId * required                       | Unique identifier of an inline set.                               |        |
| (path)                                    | 005056B3-BB52-0ed3-0000-021474837838                              |        |
| containerUUID * required                  | The container id under which this specific resource is contained. |        |
| (path)                                    | bf03d7e0-bdef-11ee-be2a-b0be30d93c81                              |        |
| domainUUID * required<br>string<br>(moth) | Domain UUID                                                       |        |
| putny                                     | e276abec-e0f2-11e3-8169-6d9ed49b625f                              |        |
|                                           | Proved.                                                           |        |
|                                           | EACUIC                                                            |        |
| Responses                                 |                                                                   |        |
| Code Description                          |                                                                   | Links  |
|                                           |                                                                   |        |

ةنمضملا تاعومجملا ىلع لوصحلا نئاك فرعم ذيفنت

#### .REST-API مالعتساب صاخلا من عن نم قوحت .10 ةوطخلا REST-API

| https:/   | //10.88.243.58:43018/api/fmc_config//1/domain/e276abec-e0f2-11e3-8169-649ed49b625f/devices/devicerecords/bf83d7e0-bdef-11ee-be2a-bbbe30d33c81/inlinesets/00505683-8852-0ed3-00000-021474837838                                                                                                    |
|-----------|----------------------------------------------------------------------------------------------------|
| Server re | esponse                                                                                                    |
| Code      | Details                                                                                                    |
| 200       | Response body                                                                                                    |
|           | <pre> index::Compare::Compare:</pre> |

نىئاكلا فرعمل ةباجتسالا صن ىلع لوصحلا ةنمضملا تاعومجملا

اذه ثدحي .يناثلا نوكملاك Ethernet1/5 قفاضإ متت امنيب ،ةنمضملا قعومجملا نم لوأ نوكمك Ethernet1/6 قمجاولا قفاضإ متت 1/5. تنرثيإلا ةكبشل نيعملا ةمجاولا فرعم نم ايدجبأ لقأ نوكي 1/6 تنرثيإلاا ةكبشل نيعملا قمجاولا فرعم نأ ببسب. 1/5. قنمضملا تاعومجملا ىلع قمجاولا نييعتل FMC مانبتت يذلا قطنملا قحص نم اذه ققحتي.

لحلا

يوتسم ىلع تاەچاولا ةلازا مزلي كلذل ،يقطنملا زاەجلا ءاشنا ةظحل يف FXOS ةطساوب ةەچاولا فرعم نييعت متي FXOS يوتسم ىلع تاەچاولا فرعم نييعت متي. ىرخأ ةرم فرعملا نييعتل بولطملا بيترتلاب اەتءارقو.

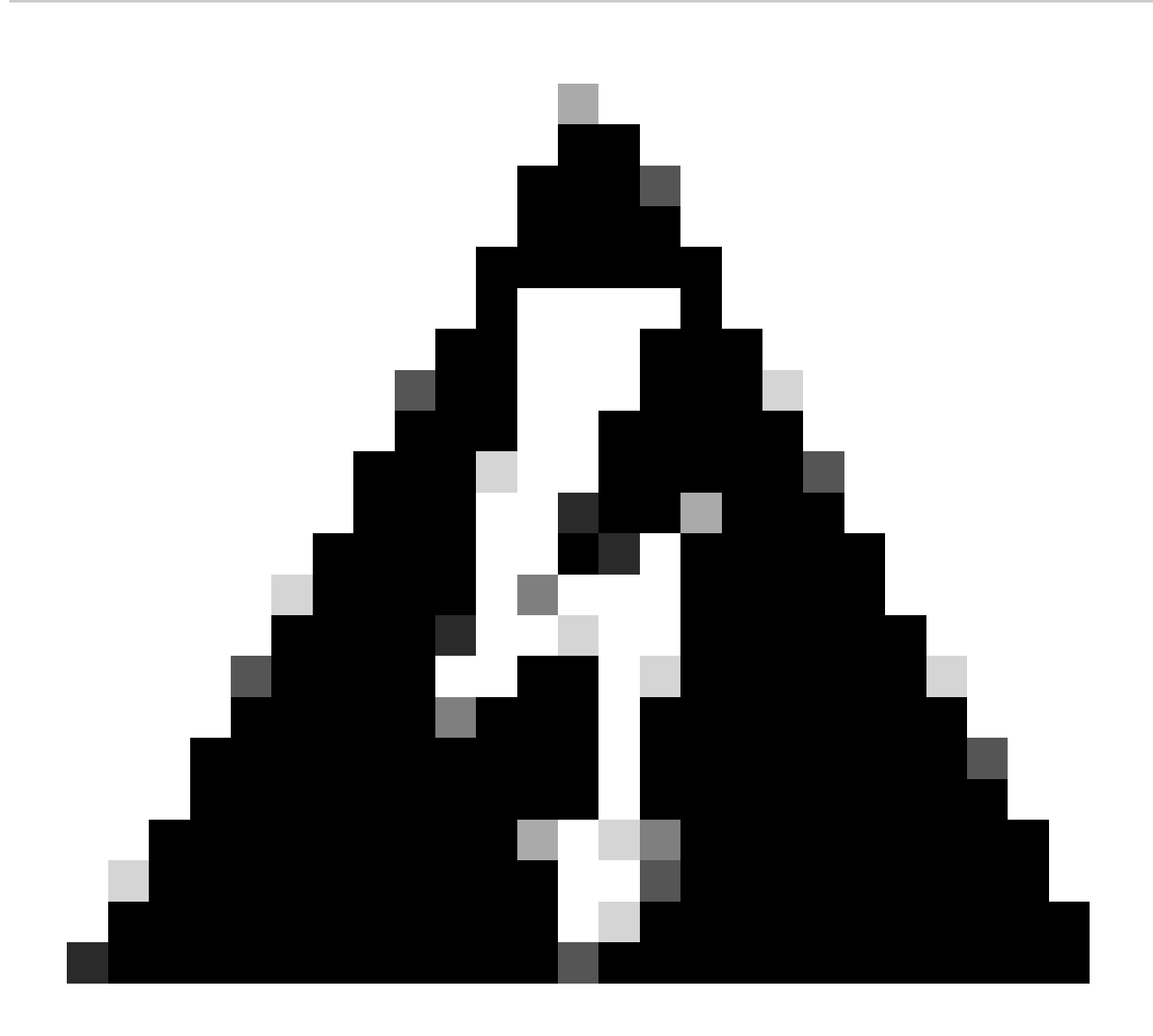

بجي يلاتال ابو ،FPR9300 و FPR4100 نيتال سل اي ال عطقف قيبطتال لباق يلاتال اليدبال الحلا :*ديذ خ<sup>ي</sup>* يصوي ،قلطنملا اذه نمو ،رورملا ةكرح لطعي ليدبال لحلا اذه نأ امك .نمآلا ةيامحلا رادج ةزمجأ نم رخآ زامج يأ ضيوعت .ططخم ةنايص راطإ يل قفاض لاب ،FXOS و FTD و FMC نم لك يلع يطايتحالا خسنلا تايلمع ءارج با قدشب

:يلاتلا راسملا يلع لكاشملل ةببسملا ةنمضتملا رطسألا ةعومجم فذحاو FMC يل لوخدلا ليجستب مق .1 ةوطخلا

**Devices > Device Management > Edit the desired FTD > Inline Sets.** 

| Firewall Management Center<br>Devices / Secure Firewall InlineSets | Overview           | Analysis | Policies | Devices | Objects | Integration | Deploy Q         | 🧟 🕹        | admin               |
|--------------------------------------------------------------------|--------------------|----------|----------|---------|---------|-------------|------------------|------------|---------------------|
| FTD<br>Cisco Firepower 4110 Threat Defense                         |                    |          |          |         |         |             |                  |            | Save                |
| Device Routing Interfaces Inline :                                 | ets DHCP           | VTEP     |          |         |         |             |                  |            |                     |
|                                                                    |                    |          |          |         |         |             |                  |            | Add Inline Set      |
| Name                                                               | Interface Pairs    |          |          |         |         |             |                  |            |                     |
| A                                                                  | Inside-A<->Outside | A-A      |          |         |         |             |                  |            | /1                  |
| В                                                                  | Inside-B<->Outside | I-B      |          |         |         |             |                  |            | /1                  |
| c                                                                  | Outside-C<->Inside | ∋-C      |          |         |         |             |                  |            | / 🖬                 |
|                                                                    |                    |          |          |         |         |             |                  |            |                     |
|                                                                    |                    |          |          |         |         |             |                  |            |                     |
|                                                                    |                    |          |          |         |         |             | Displaying 1-3 o | 13 rows 1< | < Page 1 of 1 > > C |

رطسلا يف ةعومجم فذح

### .رشنلاو تارييغتلا ظفح .2 ةوطخلا

| Firewall Management Center<br>Devices / Secure Firewall InlineSets                | Overview Analysis    | Policies Devices | Objects Integration | Deploy Q 🦧 🌣 🕜 admin 🕶 🖓 elado Secure                                                                                    |
|-----------------------------------------------------------------------------------|----------------------|------------------|---------------------|----------------------------------------------------------------------------------------------------|
| FTD<br>Cisco Firepower 4110 Threat Defense<br>Device Routing Interfaces Inline Se | ts DHCP VTEP         |                  |                     | You have unsaved change Save Cancel                                                                                      |
|                                                                                   |                      |                  |                     |                                                                                                    |
| Name                                                                              | Interface Pairs      |                  |                     |                                                                                                    |
| A                                                                                 | Inside-A<->Outside-A |                  |                     | /1                                                                                                    |
| В                                                                                 | Inside-B<->Outside-B |                  |                     | /1                                                                                                    |
|                                                                                   |                      |                  |                     |                                                                                                    |
|                                                                                   |                      |                  |                     | Displaying 1-2 of 2 rows $\mbox{ K}\ <\ \mbox{Page}\ \ensuremath{f 1}\ \mbox{of}\ \ensuremath{1}\ \mbox{ > }\ \mbox{ C}$ |

ةنمضم ةعومجم فذح رشن

#### .بولطملا يقطنها زامجاا ررجو فيقطنها فزمجألا عل لقتناو زامجلا عل لوخدلا معرس سايقم لجس. 3 موطخلا

| Overview      | Interfaces     | Logical Devices | Security Engine | Platform Settin | gs                                |             |                          |                            |                    | System Tools Help a | dmin |
|---------------|----------------|-----------------|-----------------|-----------------|-----------------------------------|-------------|--------------------------|----------------------------|--------------------|---------------------|------|
| Logical Devie | e List         |                 |                 | (1 Native in    | stance) 0% (0 of 22) Cores Availa | ble         |                          |                            |                    | C Refresh O Add     | •    |
| FTD-1         |                |                 | Standalone      | Status:ok       |                                   |             |                          |                            |                    |                     | :    |
| Applica       | tion           | Version         | Resource P      | rofile          | Management IP                     | Gateway     | Manag                    | ement Port                 | Status             |                     |      |
| H FTD         |                | 7.2.5.1.29      |                 |                 | 10.88.171.89                      | 10.88.171.1 | Etherno                  | t1/8                       | Online             | 💌 🕅 🕬               |      |
|               | Interface Name |                 |                 |                 | Туре                              |             | Attributes               |                            |                    |                     |      |
|               | Ethernet1/1    |                 |                 |                 | data                              |             | Cluster Operational Stat | us : not-applicable        |                    |                     |      |
|               | Ethernet1/2    |                 |                 |                 | data                              |             | FIREPOWER-MGMT-IP        | : 10.88.171.89             |                    |                     |      |
|               | Ethernet1/3    |                 |                 |                 | data                              |             | MGMT-URL<br>HA-ROLE      | : https://<br>: standalone |                    |                     |      |
|               | Ethernet1/4    |                 |                 |                 | data                              |             | UUID                     | : bf03d7e0-bdef-11ee       | -be2a-b0be30d93c81 |                     |      |
|               | Ethernet1/5    |                 |                 |                 | data                              |             |                          |                            |                    |                     |      |
|               | Ethernet1/6    |                 |                 |                 | data                              |             |                          |                            |                    |                     |      |

يقطنملا زاهجلا ريرحت

و Ethernet1/5 يه يتلاو ،لكاشم لثمت يتلا ةيل الما مع من الما تعومجم علم عن المتات يتل المح الله الله علي المار ع Ethernet1/6 يا تامجاول الله عن المان الما الما الما تعومجم عن المان الما الما المال المال المال المالي المالي ال

| 0        | verview Interfaces                                    | Logical Devices Security Eng         | ine Platform Settings |         |             |                    |        | System Tools | Help admin |
|----------|-------------------------------------------------------|--------------------------------------|-----------------------|---------|-------------|--------------------|--------|--------------|------------|
| Ec<br>Si | <mark>diting - FTD-1</mark><br>tandalone   Cisco Secu | re Firewall Threat Defense   7.2.5.1 | .29                   |         |             |                    |        | Save         | Cancel     |
| De       | ata Ports                                             | •                                    |                       |         |             |                    |        |              |            |
| E        | themet1/1                                             |                                      |                       |         |             |                    |        |              |            |
| E        | thernet1/2                                            |                                      |                       |         |             |                    |        |              |            |
| E        | themet1/3                                             |                                      |                       |         |             |                    |        |              |            |
| E        | themet1/4                                             |                                      | Ethernet1/6           |         |             |                    |        |              |            |
| E        | Ethernet1/6                                           |                                      | Ethernet1/4           |         |             | -                  |        |              |            |
| E        | themet1/7                                             |                                      | Ethernet1/5           |         |             |                    |        |              |            |
|          |                                                       |                                      | Ethernet1/2           |         |             | Ethernet1/8        |        |              |            |
|          |                                                       |                                      | Ethernet1/3           |         |             | Click to contigure |        |              |            |
| De       | ecorators                                             |                                      | Ethernet1/1           |         |             | _                  |        |              |            |
|          |                                                       |                                      |                       |         |             |                    |        |              |            |
|          | Application                                           | Version Resou                        | rce Profile Managen   | ient IP | Gateway     | Management Port    | Status |              |            |
| 9        | FTD                                                   | 7.2.5.1.29                           | 10.88.171             | .89     | 10.88.171.1 | Ethernet1/8        | online |              |            |
|          | Interface Name                                        |                                      | Туре                  |         |             |                    |        |              |            |
|          | Ethernet1/1                                           |                                      | data                  |         |             |                    |        |              |            |
|          | Ethernet1/2                                           |                                      | data                  |         |             |                    |        |              |            |
|          | Ethernet1/3                                           |                                      | data                  |         |             |                    |        |              |            |

ةنمضملا ةعومجملا ةهجاو ةلازإ

قوف رقنا ،ثاهجافاا بيوبتارا ةمالع ىلإ حفصتو بولطمارا FTD ريرحتب مق ،ژامجاا قراد! < قرّمجألا ىلإ لقتنا FMC يف .5 قوطخلا رشناراب مق مث ،تارييغتارا ظفحا ،ژامجانا قنمازم رزلا.

| Firewall Management Center<br>Devices / Secure Firewall Interfaces          | ter <sub>Overview</sub> | Analysis | Policies       | Devices | Objects         | Integration |                    | C            | Deploy | ۹ ،     | ¢ 🎙      | admin        |          | SECURE   |
|-----------------------------------------------------------------------------|-------------------------|----------|----------------|---------|-----------------|-------------|--------------------|--------------|--------|---------|----------|--------------|----------|----------|
| FTD<br>Cisco Firepower 4110 Threat Defense<br>Device Routing Interfaces Inl | line Sets DHCP          | VTEP     |                |         |                 |             |                    |              |        |         |          | d change     | Save     | Cancel   |
| Interface configuration has changed on device                               | ice. Click to know m    |          |                |         |                 |             | Q Sea              | rch by name  |        |         | Sync     | Device       | Add Inte | rfaces 🔻 |
| Interface Lo                                                                | ogical Name             | Туре     | Security Zones | MAC A   | dress (Active/S | Standby)    | IP Address         |              | Ρ      | ath Mo  | nitoring | Virtual Rout | ter      |          |
| thernet1/1 Ins                                                              | side-A                  | Physical |                |         |                 |             |                    |              | D      | isabled |          |              |          | 1        |
| te Ethernet1/2 Ou                                                           | utside-A                | Physical |                |         |                 |             |                    |              | D      | isabled |          |              |          | 1        |
| the Ethernet 1/3 Ins                                                        | side-B                  | Physical |                |         |                 |             |                    |              | D      | isabled |          |              |          | 1        |
| Ethernet1/4 Ou                                                              | utside-B                | Physical |                |         |                 |             |                    |              | D      | isabled |          |              |          | /        |
| 😑 🕏 Ethernet1/5 Ins                                                         | side-C                  | Physical |                |         |                 |             |                    |              | D      | isabled |          | Global       |          |          |
| 😑 🕏 Ethernet1/6 Ou                                                          | utside-C                | Physical |                |         |                 |             |                    |              | D      | isabled |          | Global       |          |          |
| Ethernet1/8 dia                                                             | agnostic                | Physical |                |         |                 |             |                    |              | D      | isabled |          | Global       |          | 1        |
|                                                                             |                         |          |                |         |                 | Displaying  | 1-7 of 7 interface | es I< < Page | 1      |         |          |              | of 1 >   | ЯC       |

ةلازالا دعب ةعومجملا لخاد FTD ةنمازم

.تارييغتلا ظفحا مث ،ىرخأ ةرم (Ethernet1/5) ىلوألا ةەجاولا فضأ مث ،ىرخأ ةرم يقطنملا زاەجلا ريرحتب مق .6 ةوطخلا

| Editing - FTD-1<br>Standalone   Cisco Secure Firewall Threat Defense   7.2.5.1.29                                                                                                    |  |
|----------------------------------------------------------------------------------------------------|--|
| Data Ports       Ethemet1/1       Ethemet1/2       Ethemet1/3       Ethemet1/6       Ethemet1/7       Ethemet1/3       Ethemet1/3                                                                                                    |  |
| Ethemet1/1 Ethemet1/2 Ethemet1/3 Ethemet1/6 Ethemet1/7 Ethemet1/2 Ethemet1/2 Ethemet1/2 Ethemet1/2 Ethemet1/3 Ethemet1/3  |  |
| Ethernet1/2 Ethernet1/3 Ethernet1/6 Ethernet1/7 Ethernet1/2 Ethernet1/2 Ethernet1/3 Ethernet1/2 Ethernet1/3 Ethernet1/3 Ethern |  |
| Ethemet1/3 Ethemet1/4 Ethemet1/6 Ethemet1/7 Ethemet1/2 Ethemet1/2 Ethemet1/3 Ethemet1/3  |  |
| Ethemet1/4 Ethemet1/4 Ethemet1/4 Ethemet1/4 Ethemet1/7 Ethemet1/2 Ethemet1/2 Ethemet1/2 Ethemet1/3 Ethemet1/3  |  |
| Ethernet1/5 Ethernet1/4 Ethernet1/4 Ethernet1/7 Ethernet1/2 Ethernet1/2 Ethernet1/3 Ethernet1/3 Ethernet1/3 Ethernet1/3 Ethernet1/3 Ethernet1/6 Ethernet1/6 Ethern |  |
| Ethernet1/6 Ethernet1/7 Ethernet1/2 Ethernet1/3 Ethernet1/3 Ethern |  |
| Ethernet1/7 Ethernet1/2 Ethernet1/2 Ethernet1/3 Ethernet1/3 Ethern |  |
| Ethernet1/3                                                                                                    |  |
| Ethernet1/3 Ethernet1/8 Gick to configure                                                                                                    |  |
|                                                                                                    |  |
|                                                                                                    |  |
| Decorators Ethermet1/1                                                                                                    |  |
|                                                                                                    |  |
|                                                                                                    |  |
|                                                                                                    |  |
|                                                                                                    |  |
|                                                                                                    |  |
| Application Version Resource Profile Management IP Gateway Management Port Status                                                                                                    |  |
| F         7.2.5.1.29         10.88.171.19         10.88.171.1         Ethemet1/8         online                                                                                                    |  |
| Interface Name Type                                                                                                    |  |
| Ethernet1/1 data                                                                                                    |  |
| Ethernet1/2 data                                                                                                    |  |
| Ethernet1/3 data                                                                                                    |  |

رطسلا لخاد ىلوألا ةعومجملا ةمجاو ةفاضإ

#### ىرخأ ةرم رشنلاب مق مث ،تارييغتلا ظفحا مث ،رزلاا Sync Device قوف رقنا .7 ةوطخلا.

| Firewall Management Cer<br>Devices / Secure Firewall Interfaces         | nter <sub>Overvie</sub> | w Analysis | Policies       | Devices | Objects          | Integration  |                            | Deploy | ર 🦨 🌣         | admin        | - cisco SE    | CURE  |
|-------------------------------------------------------------------------|-------------------------|------------|----------------|---------|------------------|--------------|----------------------------|--------|---------------|--------------|---------------|-------|
| FTD<br>Cisco Firepower 4110 Threat Defense<br>Device Routing Interfaces | Inline Sets DHC         | P VTEP     |                |         |                  |              |                            |        |               | ed changes   | Save          | ancel |
| Interface configuration has changed on de                               | evice. Click to know r  | nore.      |                |         |                  |              | Q Search by name           |        | Sync          | Device       | Add Interface | es 🔻  |
| Interface                                                               | Logical Name            | Туре       | Security Zones | MAC Ad  | idress (Active/S | tandby)      | IP Address                 | Pat    | th Monitoring | Virtual Rout | er            |       |
| l Ethernet1/1                                                           | Inside-A                | Physical   |                |         |                  |              |                            | Dis    | abled         |              | /             | ·     |
| 12 Ethernet1/2                                                          | Outside-A               | Physical   |                |         |                  |              |                            | Dis    | abled         |              | /             | ·     |
| l Ethernet1/3                                                           | Inside-B                | Physical   |                |         |                  |              |                            | Dis    | abled         |              | /             | ·     |
| thernet1/4                                                              | Outside-B               | Physical   |                |         |                  |              |                            | Dis    | abled         |              | /             | ·     |
| CEthernet1/5                                                            | Inside-C                | Physical   |                |         |                  |              |                            | Dis    | abled         | Global       | /             | ·     |
| 😑 🏂 Ethernet1/6                                                         | Outside-C               | Physical   |                |         |                  |              |                            | Dis    | abled         | Global       |               |       |
| Ethernet1/8                                                             | diagnostic              | Physical   |                |         |                  |              |                            | Dis    | abled         | Global       | /             | ·     |
|                                                                         |                         |            |                |         |                  | Displaying 1 | -7 of 7 interfaces  < < Pa | age 1  |               |              | of 1 > >      | c     |

ىلوألا ةەجاولا ةفاضإ دعب FTD ةنمازم

.تارييغتلا ظفحا مث ،ىرخأ ةرم (Ethernet1/6) ىلوألا ةەجاولا فضأ مث ،ىرخأ ةرم يقطنملا زاەجلا ريرحتب مق .8 ةوطخلا

| Ove                        | rview Interfaces                    | Logical Devices Secur      | rity Engine Platform Se | ttings        |   |             |                                                                                                    |        | System Tools | Help admin |
|----------------------------|-------------------------------------|----------------------------|-------------------------|---------------|---|-------------|----------------------------------------------------------------------------------------------------|--------|--------------|------------|
| <mark>Editi</mark><br>Star | ing - FTD-1<br>Idalone   Cisco Secu | re Firewall Threat Defense | 7.2.5.1.29              |               |   |             |                                                                                                    |        | Save         | Cancel     |
| Data                       | Ports                               |                            |                         |               |   |             |                                                                                                    |        |              |            |
| Eth                        | ernet1/1                            |                            |                         |               |   |             |                                                                                                    |        |              |            |
| Eth                        | ernet1/2                            |                            |                         |               |   |             |                                                                                                    |        |              |            |
| Ethe                       | ernet1/3                            |                            |                         |               |   |             |                                                                                                    |        |              |            |
| Ethe                       | ernet1/4                            |                            |                         |               |   |             |                                                                                                    |        |              |            |
| Eth                        | arnet1/5                            |                            |                         | Ethernet1/4   |   |             | -                                                                                                    |        |              |            |
| Eth                        | met1/6                              | 1                          |                         | Ethernet1/5   |   |             |                                                                                                    |        |              |            |
| E Cris                     |                                     |                            |                         |               |   |             | se 1990 - 1990 - 1990 - 1990 - 1990 - 1990 - 1990 - 1990 - 1990 - 1990 - 1990 - 1990 - 1990 - 1990 - 1990 - 199 |        |              |            |
|                            |                                     |                            |                         | Ethernet1/2   |   |             | FTD - 7.2.5.208                                                                                                 |        |              |            |
|                            |                                     |                            |                         | Ethernet1/3   |   |             | Click to configure                                                                                              |        |              |            |
| Deco                       | rators                              | •                          |                         | Ethernet1/1   |   |             | _                                                                                                    |        |              |            |
|                            |                                     |                            |                         |               |   |             |                                                                                                    |        |              |            |
|                            |                                     |                            |                         |               |   |             |                                                                                                    |        |              |            |
|                            |                                     |                            |                         |               |   |             |                                                                                                    |        |              |            |
|                            |                                     |                            |                         |               |   |             |                                                                                                    |        |              |            |
| •                          | pplication                          | Version                    | Resource Profile        | Management II | , | Gateway     | Management Port                                                                                                 | Status |              |            |
| ₿ F                        | то                                  | 7.2.5.1.29                 |                         | 10.88.171.89  |   | 10.88.171.1 | Ethernet1/8                                                                                                    | online |              |            |
|                            | Interface Name                      |                            |                         | Туре          |   |             |                                                                                                    |        |              |            |
|                            | Ethernet1/1                         |                            |                         | data          |   |             |                                                                                                    |        |              |            |
|                            | Ethernet1/2                         |                            |                         | data          |   |             |                                                                                                    |        |              |            |
|                            | Ethernet1/3                         |                            |                         | data          |   |             |                                                                                                    |        |              |            |

ةنمضم ةيناث ةهجاو ةفاضإ

#### رشنلاا مث ،تارييغتلاا ظفح مث ،رزلاا Sync Device قوف رقنلاب 5 ةوطخلا ررك .9 ةوطخلا

| Firewall Management C<br>Devices / Secure Firewall Interface            | enter<br><sup>SS</sup> | iew Analysis | s Policies     | Devices | Objects          | Integration  |               |                | Deploy | ۹       | n 🕹       | 🕜 admin     | r∎ diadia<br>cisco | SECURE  |
|-------------------------------------------------------------------------|------------------------|--------------|----------------|---------|------------------|--------------|---------------|----------------|--------|---------|-----------|-------------|--------------------|---------|
| FTD<br>Cisco Firepower 4110 Threat Defense<br>Device Routing Interfaces | Inline Sets DHG        | CP VTEP      |                |         |                  |              |               |                |        |         |           | d changes   | Save               | Cancel  |
| Interface configuration has changed on                                  | device. Click to know  | / more.      |                |         |                  |              | ٩             | Search by name |        |         | Sync      | Device      | Add Inter          | faces 🔻 |
| Interface                                                               | Logical Name           | Туре         | Security Zones | MAC Ad  | Idress (Active/S | Standby)     | IP Address    |                |        | Path M  | onitoring | Virtual Rou | ter                |         |
| le Ethernet1/1                                                          | Inside-A               | Physical     |                |         |                  |              |               |                |        | Disable | 1         |             |                    | 1       |
| Ethernet1/2                                                             | Outside-A              | Physical     |                |         |                  |              |               |                |        | Disable | đ         |             |                    | /       |
| Ethernet1/3                                                             | Inside-B               | Physical     |                |         |                  |              |               |                |        | Disable | 1         |             |                    | 1       |
| le Ethernet1/4                                                          | Outside-B              | Physical     |                |         |                  |              |               |                |        | Disable | t         |             |                    | /       |
| Ethernet1/5                                                             | Inside-C               | Physical     |                |         |                  |              |               |                |        | Disable | 1         | Global      |                    | /       |
| Ethernet1/6                                                             |                        | Physical     |                |         |                  |              |               |                |        | Disable | t         |             |                    |         |
| Ethernet1/8                                                             | diagnostic             | Physical     |                |         |                  |              |               |                |        | Disable | 1         | Global      |                    | 1       |
|                                                                         |                        |              |                |         |                  | Displaying 1 | -7 of 7 inter | faces I< < Pa  | ige 1  |         |           |             | of 1 >             | ≻ C     |

ةيناثلا ةەجاولا ةفاضإ دعب *FTD* ةنمازم

ىرخأ ةرم ةنمضملا ةعومجملا فضأو لبق نم تناك امك تاملعملا سفن مادختساب تاهجاولا نيوكتب مق .10 ةوطخلا.

| Firewall Man                              | agement Cen<br>Firewall InlineSets | nter c      | Overview    | Analysis | Policies | Devices | Objects | Integration | Depl      | w Q <u>८</u> 🌣      | 🍘 admin ▾ 🏻 🖞  | SECURE        |
|-------------------------------------------|------------------------------------|-------------|-------------|----------|----------|---------|---------|-------------|-----------|---------------------|----------------|---------------|
| FTD                                       |                                    |             |             |          |          |         |         |             |           |                     | d changes Save | Cancel        |
| Cisco Firepower 4110 Th<br>Device Routing | Interfaces                         | Inline Sets | DHCP        | VTEP     |          |         |         |             |           |                     |                |               |
|                                           |                                    |             |             |          |          |         |         |             |           |                     | Ad             | ld Inline Set |
|                                           |                                    |             |             |          |          |         |         |             |           |                     |                |               |
| Name                                      |                                    | Interfa     | ace Pairs   |          |          |         |         |             |           |                     |                |               |
| A                                         |                                    | Inside      | -A<->Outsid | le-A     |          |         |         |             |           |                     |                | 1             |
| В                                         |                                    | Inside      | -B<->Outsid | e-B      |          |         |         |             |           |                     |                | 1             |
| с                                         |                                    | Inside      | -C<->Outsid | le-C     |          |         |         |             |           |                     |                | 1             |
|                                           |                                    |             |             |          |          |         |         |             |           |                     |                |               |
|                                           |                                    |             |             |          |          |         |         |             |           |                     |                |               |
|                                           |                                    |             |             |          |          |         |         |             |           |                     |                |               |
|                                           |                                    |             |             |          |          |         |         |             |           |                     |                |               |
|                                           |                                    |             |             |          |          |         |         |             | Displayir | ig 1-3 of 3 rows ∣K | < Page 1 of    | 1 > >  C      |
|                                           |                                    |             |             |          |          |         |         |             |           |                     |                |               |

ةنمضم ةعومجم نيوكت

ةرم رشنو تارييغتلا ظفح .ةعقوتملا ةقيرطلاب ةيلخادلا رطسألا تاعومجمب صاخلا ةمجاولا رمأ ضرع متي ،ةرملا هذه يف ةريخاً.

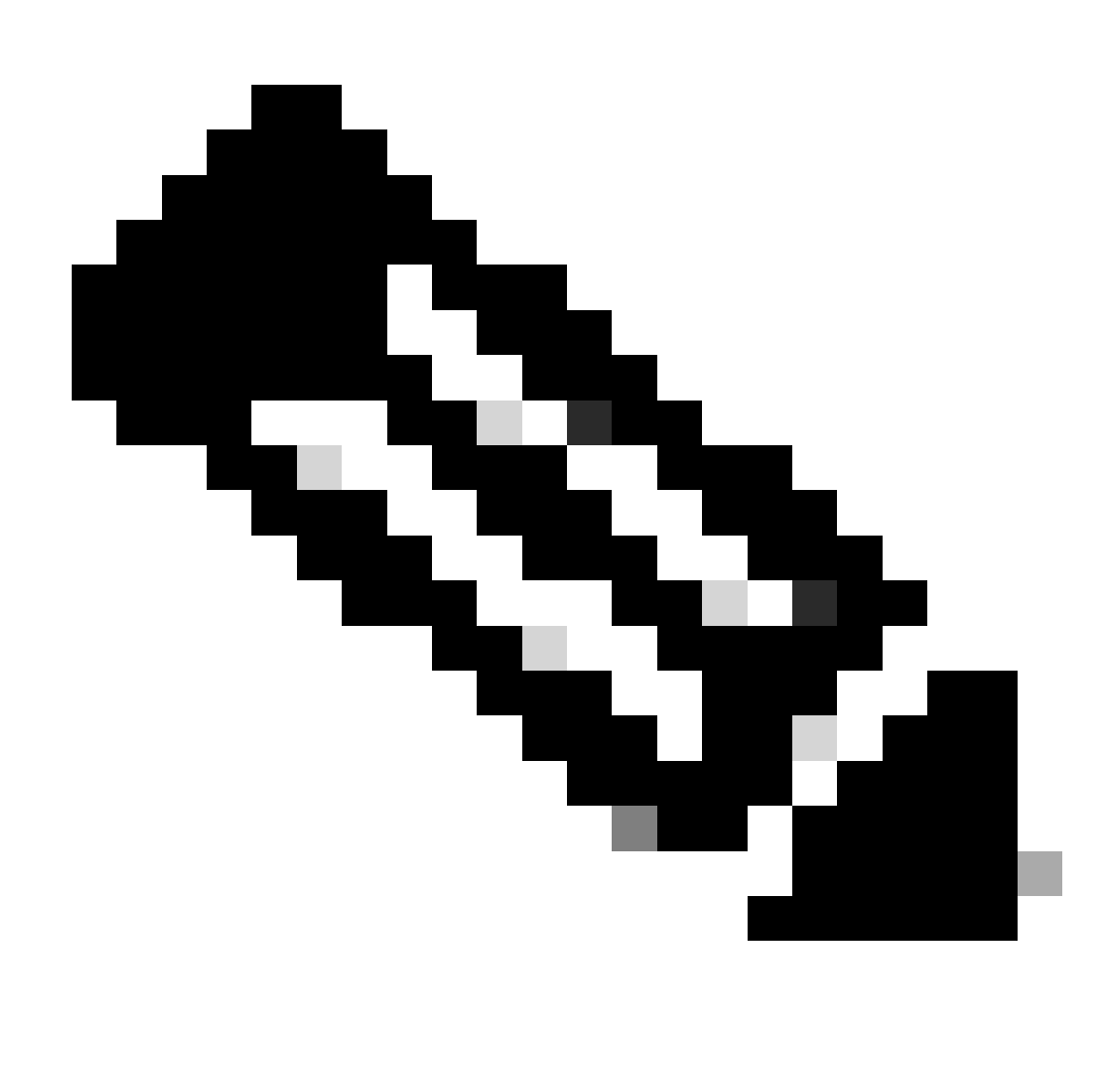

نآلاا ةدوجوم تامجاولا تافرعم نأ نم ققحتلل ىرخأ قرم دنتسملاا اذه يف قلاحلا لاثم مسق ذيفنت متي :<del>نظح</del>الم جيحصلا بيترتلاب.

ةلص تاذ تامولعم

<u>Cisco نم تاليزنتااو ينفاا معدا</u>

ةمجرتاا مذه لوح

تمجرت Cisco تايان تايانق تال نم قعومجم مادختساب دنتسمل اذه Cisco تمجرت ملاعل العامي عيمج يف نيم دختسمل لمعد يوتحم ميدقت لقيرشبل و امك ققيقد نوكت نل قيل قمجرت لضفاً نأ قظعالم يجرُي .قصاخل امهتغلب Cisco ياخت .فرتحم مجرتم اممدقي يتل القيفارت عال قمجرت اعم ل احل اوه يل إ أم اد عوجرل اب يصوُتو تامجرت الاذة ققد نع اهتي لوئسم Systems الما يا إ أم الا عنه يل الان الانتيام الال الانتيال الانت الما